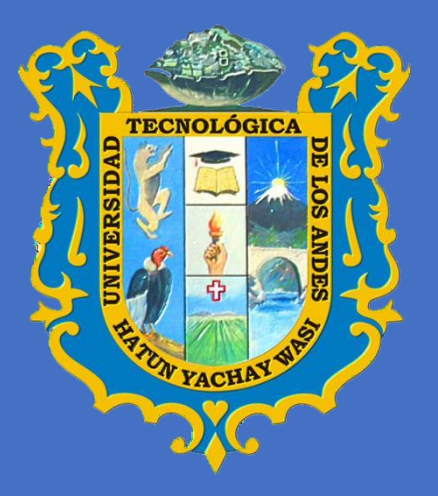

# ERP UNIVERSITY MANUAL DE USUARIO TRÁMITE DOCUMENTARIO

# ACCESO AL SISTEMA

Para acceder al sistema "ERP UNIVERSITY" debe ingresar al siguiente enlace en Google:

http://academic.utea.edu.pe/

Luego se muestra la siguiente ventana, donde podrá ingresar con su usuario y contraseña.

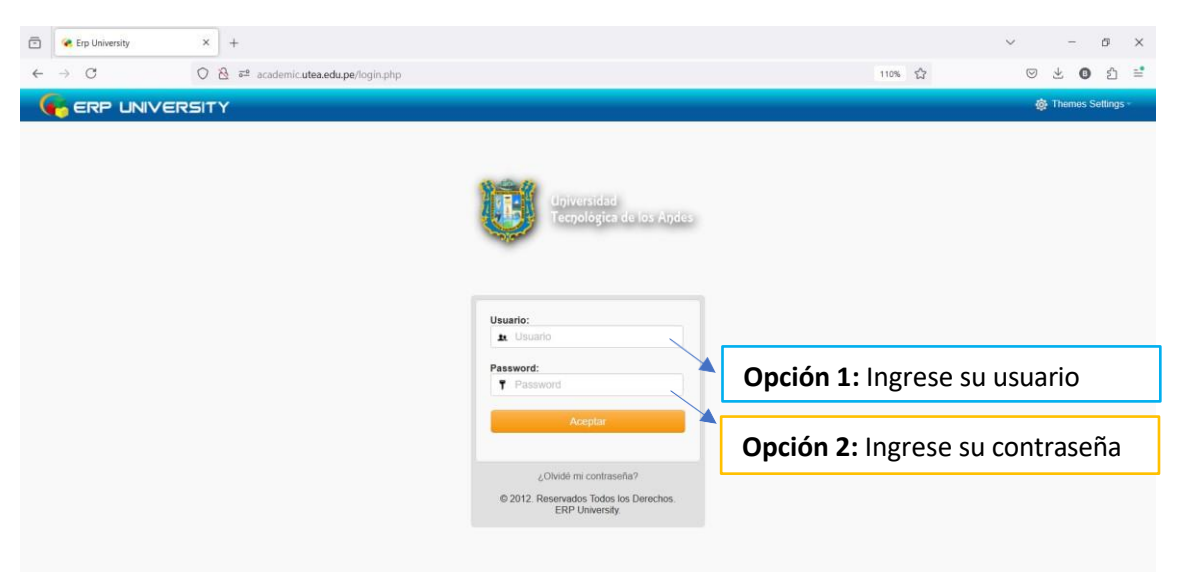

## **GESTIÓN DE SERVICIOS**

Dentro del módulo de Gestión de Servicios para trámite documentario

podrá encontrar las siguientes opciones:

#### **TRÁMITE DOCUMENTARIO**

- 1. Mantenimiento
- 2. Documentos
- 3. Consulta
- 4. Administrador

| <ul> <li>(803) Kuch Kuch Hota H</li> </ul> | Hai: Title 🗙 🤗 Erp University | × +                  |                 |                                                   |                       | - 0                   | ×        |
|--------------------------------------------|-------------------------------|----------------------|-----------------|---------------------------------------------------|-----------------------|-----------------------|----------|
| -  →  C No es se                           | guro academic.utea.edu.pe/#   |                      |                 |                                                   | <b>@0</b> ☆           | Reinicia para actua   | slizar 🚦 |
| f ¥ G+ in ≟                                |                               |                      |                 | A INICIO & MÓDULOS                                |                       | CORREO & CONTÁCTI     | ENOS     |
| ፍ ERP UNIVEI                               | RSITY                         |                      | 🏟 Themes Settin | 95 - Usted està como. Secretaria de Escuela Profe | SIONI 👻 PINTO GUTIERI | REZ ALIZON ZARELA 🗧 🐍 |          |
| AMITE DOCUMENTARIO                         | Módulos ERP University        |                      |                 |                                                   |                       |                       |          |
| Jantenimiento                              |                               |                      | r               |                                                   | -                     |                       |          |
| Consulta                                   |                               | v 🔁                  |                 | Clic en Gestión                                   |                       |                       |          |
| Administrador                              | Gestión Académica             | Gestión de Servicios |                 | de Servicios                                      |                       |                       |          |
|                                            |                               |                      | l               | de Sel Vicios                                     |                       |                       |          |
|                                            |                               |                      |                 |                                                   |                       |                       |          |
|                                            |                               |                      |                 |                                                   |                       |                       |          |
|                                            |                               |                      |                 |                                                   |                       |                       |          |
|                                            |                               |                      |                 |                                                   |                       |                       |          |
|                                            |                               |                      |                 |                                                   |                       |                       |          |
|                                            |                               |                      |                 |                                                   |                       |                       |          |
|                                            |                               |                      |                 |                                                   |                       |                       |          |
|                                            |                               |                      |                 |                                                   |                       |                       |          |

# **TRÁMITE DOCUMENTARIO**

#### 1. MANTENIMIENTO

#### 1.1. Tipo de Documento

Dentro del tipo de documento se encuentra todos los tipos de documentos según su abreviatura y estado activo y por favor no eliminar los registros de tipos de documentos.

| Erp University × +                                                                                          |                                            |                                          | ~ - o ×                   |
|----------------------------------------------------------------------------------------------------|--------------------------------------------|------------------------------------------|---------------------------|
| $\leftarrow \rightarrow \mathbb{C}$ $\bigcirc \mathbb{R}$ $\overline{\sigma^2} \sim academic.utea.edu.pe/#$ |                                            | 110% ☆                                   | ල එ 0 එ ≡                 |
| f ¥r G• in ≟i                                                                                               | <b>A</b> 1                                 | NICIO 💩 MÓDULOS 🗯 AULA VIRTUAL           |                           |
|                                                                                                    | Themes Settings - Usted está como: Secretá | aria de Escuela Profesional - PINTO GUTI | ERREZ ALIZON ZARELA 🧕 🚴 - |
| TRÂMITE DOCUMENTARIO                                                                                        |                                            |                                          |                           |
| Mantenimiento                                                                                               | 2. Botón para c                            | rear un nuevo                            |                           |
| ► Tipo de Documento                                                                                         | tipo de docume                             | ento.                                    | Nuevo                     |
| Grupos Administrativos                                                                                      | -                                          |                                          |                           |
| ► Acciones                                                                                                  |                                            | 3                                        |                           |
| Nro. Acciones                                                                                               | Descripción 🖛                              | Abreviatura -                            | Estado ← ¥                |
|                                                                                                    |                                            | FOI                                      | ACTIVO                    |
| ■Documentos 2 t= 2 K Oncio                                                                                  |                                            | N                                        | ACTIVO                    |
| E Consulta S a Memorando                                                                                    |                                            | Memo.                                    | ACTIVO                    |
| Administrador                                                                                               |                                            | Cana                                     | ACTIVO                    |
|                                                                                                    |                                            | m.                                       | ACTIVO                    |
| 0 := 2 🐺 Notificación                                                                                       |                                            | Note:                                    | ACTIVO                    |
| 1. Clic para ver el                                                                                         |                                            | Carta Mult.                              | ACTIVO                    |
|                                                                                                    |                                            | Cit                                      | ACTIVO                    |
| menu de lipo de general a cerinicación                                                                      |                                            | Certt.                                   | ACTIVO                    |
| documentos.                                                                                                 |                                            | Of. Mult.                                | ACTIVO                    |
| REG. X PAG. 10 V TOTAL DE REGISTRO                                                                          | DS: 36 PAG. 1 DE 4                         |                                          | 1 2 3 4 >> >              |
|                                                                                                    | Leyenda                                    |                                          |                           |
|                                                                                                    | 🗄 Cargos 📝 Editar 🗱 Eliminar               |                                          |                           |
|                                                                                                    |                                            |                                          |                           |
| 2 Este icono es para s                                                                                      | signar cargos del tino de de               | ocumento gener                           | almonto                   |
| 5. LSte icolio es para a                                                                                    | asignal cargos del tipo de di              | cumento, genera                          | annente                   |
| está asignado para to                                                                                       | dos, pero si se crea uno nue               | vo se debe asign                         | ar.                       |

## 1.2. Grupos Administrativos

Este menú es para crear grupos administrativos para envíos masivos de trámites y así mismo se puede agregar las personas según el área que corresponda.

| Accores                                                                                                    | Copción 1: Clic pa Artivo Becrpción Q. Buscar O Nuevo Nombre                                                                                                    | There's Cellings United està comp<br>Biocretaria de Escuela Professonal (PWTO GUTERRU<br>arra ingresar a este menú. | EZ ALIZON ZARELA 10 |
|----------------------------------------------------------------------------------------------------|----------------------------------------------------------------------------------------------------|----------------------------------------------------------------------------------------------------|---------------------|
| MITE DOCUMENTARIO Inteo - Grupo A antenimiento Teo de Documento Eli GRUPO A Buscar por in Accornes Estados | Copción 1: Clic para la constructivo  Constructivo  Constructivo  Nombre  Constructivo  Constructivo Constructivo | ara ingresar a este menú.                                                                                           |                     |
| antenimiento Teo de Documento Teo de Documento El GRUPO A Buscar por le Recores Estadoo 1 2 2 3 3          | Copción 1: Clic para                                                                                                    | ara ingresar a este menú.                                                                                           |                     |
| Teo de Documento                                                                                           | IATIYO<br>escripción Q. Buscar Q Nuevo<br>Nombre                                                                                                    |                                                                                                    |                     |
| stados 2 2 2 2 2 2 2 2 2 2 2 2 2 2 2 2 2 2 2                                                               | escripción Q Buscar O Nuevo<br>Nombre                                                                                                    |                                                                                                    |                     |
| Grupos Administrativos Buscar por m Acciones Nro. A Estados 1 2 3 3 3 3 3 3 3 3 3 3 3 3 3 3 3 3 3 3        | escripción. Q. Buscar O Nuevo<br>Nombre                                                                                                    |                                                                                                    |                     |
| Acciones Nro. A<br>Estados 1 2 3                                                                           | Nombre                                                                                                    |                                                                                                    |                     |
| Istados 1 2 2 1                                                                                            |                                                                                                    | Descripción                                                                                                    | Estad               |
| 2 2 1                                                                                                    | GRUPO SERVICIOS ACADÉMICOS                                                                                                    | ENVÍO DE TRÁMITE MASIVO A SERVICIOS ACADÉMICOS                                                                      | ACTIV               |
| cumentos - uc.                                                                                             | GRUPO GRADOS Y TÍTULOS                                                                                                    | ENVÍO DE TRÁMITE MASIVO A GRADOS Y TÍTULOS                                                                          | ACTIV               |
| nsulta 3 📝 🕯                                                                                               | GRUPO DIRECCIÓN DE TECNOLOGÍAS DE INFO                                                                                                    | DRMACIÓN ENVÍO DE TRÁMITE MASIVO A DIRECCIÓN DE TECNOLOGÍAS DE INFORMACIÓN                                          | ACTIV               |
| 4 🕢 1                                                                                                    | GENERA DE CENTRO DE CÓMPUTO E INFORMÁ                                                                                                    | ATICA ENVÍO DE TRÁMITE NASIVO A OFICINA DE CENTRO DE CÓMPUTO E INFORMÁTICA                                          | ACTIV               |
| 5 2                                                                                                    | GRUPO TEST                                                                                                    | GRUPO TEST                                                                                                    | ACTIV               |
| 6 🖉 1                                                                                                    | GRUPO SECRETARIA GENERAL                                                                                                    | ENVIO DE TRAMITE MASIVO A: SECRETARIA GENERAL                                                                       | ACTIV               |
| REG. X PA                                                                                                  | TOTAL DE REGISTROS: 6 PAG. 1 DE 1                                                                                                    |                                                                                                    |                     |
|                                                                                                    |                                                                                                    | Leyenda                                                                                                    |                     |
|                                                                                                    |                                                                                                    | 📝 Editar 🗱 Eliminar 🝰 Agregar Personas 🔍 Ver                                                                        |                     |

#### 1.3. Acciones

Dentro de este menú se encuentra las acciones para los procesos de trámite, donde el estado tiene que estar activo,

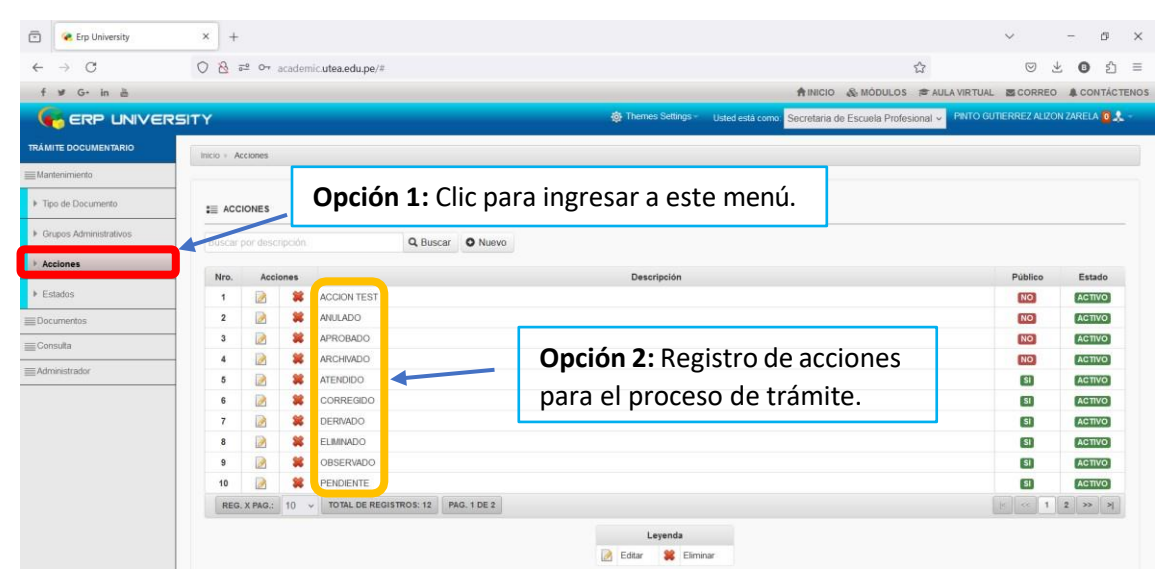

#### 1.4. Estados

En este interfaz se encuentra los estados de trámite según los colores de la etiqueta. Según la indica la **Leyenda** se puede apreciar el significado de cada icono.

| 🖻<br>e Erp University  | × +                      |                   |                           |                                 |                    |                        |                  | ~                | 7           | ø     |
|------------------------|--------------------------|-------------------|---------------------------|---------------------------------|--------------------|------------------------|------------------|------------------|-------------|-------|
| ← → C                  | O 8 52 0+ ac             | ademic.utea.edu.p | be/#                      |                                 |                    |                        | 습                | ${igsidential}$  | ± 0         | பி    |
| f ⊯ G• in ≟            |                          |                   |                           |                                 | 1                  |                        |                  |                  |             | TÁCTE |
|                        | RSITY                    |                   |                           | 🔯 Themes Settings - Us          | sted está como Sei | cretaria de Escuela Pr | ofesional - PNTO | GUTIERREZ ALI    | IZON ZARELA | 0*    |
| TRÁMITE DOCUMENTARIO   | Inicio » Estados         |                   |                           |                                 |                    |                        |                  |                  |             |       |
| Mantenimiento          |                          |                   |                           |                                 |                    |                        |                  |                  |             |       |
| Tipo de Documento      | ESTADOS                  | Opci              | <b>ón 1:</b> Clic pa      | ra ingresar a este              | menú.              |                        |                  |                  | 0 N         | uevo  |
| Grupos Administrativos | 99                       | R                 | Q                         | 9                               | 9                  |                        |                  |                  |             |       |
| Acciones               | Nro. Acciones            | Código ←          | Descripción               | Dias por<br>Caducar             | Operador +         | Estado Proceso         | Predeterminado   | Color de         | Estado      | ,     |
| ▶ Estados              | 1 🖻 🖉 🕱                  | 01                | FUERA DE FECHA            | 5                               | ĸ                  | TRAMITE                | NO               | ROJO             | ACTIVO      |       |
| Documentos             | 2 📝 💕 🗱                  | 02                | MUY URGENTE               | 0                               |                    | TRAMITE                | NO               | AMARILLO         | ACTIVO      |       |
| Consulta               | 3 📝 💕 🗱                  | 03                | URGENTE                   | 1                               | <=                 | TRAMITE                | NO               | AZUL             | ACTIVO      |       |
|                        | - 4 📄 💕 🗱                | 04                | NORMAL                    | 5                               | >=                 | TRAMITE                | NO               | VERDE            | ACTIVO      |       |
| Administrador          | 5 📝 🖋 🗱                  | 05                | BAJA PRIORIDAD            | 2                               | >                  | TRAMITE                | NO               | GRIS             | ACTIVO      | 9     |
|                        |                          |                   |                           | Levenda                         |                    |                        |                  |                  |             |       |
|                        |                          |                   | Ī                         | 🛃 Editar 🥩 Activar 💕 Desactivar | 🗱 Eliminar         |                        |                  | T                |             |       |
|                        | <b>Opción</b><br>trámite | 2: D<br>según     | escripción<br>sus días co | lel estado de<br>respondientes. |                    | <b>Opc</b>             | i <b>ón 2:</b> C | Colore<br>Trámit | s del       |       |

#### 2. DOCUMENTOS

Clic en DOCUMENTOS para abrir las siguientes opciones:

- NUEVO ENVIO
- DOCUMENTOS RECIBIDOS
- DOCUMENTOS ENVIADOS
- DOCUEMNTOS GUARDADOS

#### 2.1. NUEVO ENVIO

Dentro de este menú, podrá ENVIAR los documentos internos o externos, para ello el documento debe ser escaneado para poder adjuntar y derivar a las diferentes áreas. Y tener en cuenta que este símbolo (\*) significa llenado de campo obligatorio.

| Documentos Recibidos     Documentos Enviados             | (*) Remitente: SECRETARIA     (*) Nro. Documento: RES.N° 001-2024-EPISEI-UTEA-PRUEBA     Tipo de Documento: Resolucion Directoral                                                                                                    | <b>Opción 2:</b> Adjuntar documento escaneado en formato PDF.                                                                                                    |
|----------------------------------------------------------|----------------------------------------------------------------------------------------------------|----------------------------------------------------------------------------------------------------|
| Documentos Guardados     Consulta     Administrador      | Subir archivo:    Examinar                                                                                                    | Opción 3: Se puede buscar a la<br>persona por nombres, cargo o<br>área y enter para localizar.                                                                                                    |
|                                                          | (*) Opciones de Envio:                                                                                                    | Buscador  EIUNA  Cargo Tabajador  Cargo Tabajador  (T00032] MEDINA NUŘEZ SILVA JT00080] SALAS VALLI SUNILDA  (T00028] CHOQUE JALLURANA SILVA EUGENIA [T00981] GÓMEZ  (ILI CARDEL JALLURANA SILVA EUGENIA [T00981] GÓMEZ |
| <b>nción 4:</b> Clic en icono 🖋<br>ra seleccionar.       | Image: Security of the security of the secure of the security of the security of the security of the securi | Argo Responsable Mensaje especifico  IT00130 PINTO GUTIERREZ ALIZON ZARELA  MPUTO E INFORMATICA  SUNA EGABRIEL  CONSTANCIA MATRICULA  CONSTANCIA MATRICULA                                                              |
| <b>Opción 6:</b> Seleccionar<br>Acción y Categoría según | (*) Asunto / Referencia: SOLICITO CONSTANCIA DE MATRICULA DEL ALUMIO (*)<br>(*) Acción: DERIVADO<br>(*) Mensaje: POR FAVOR NECESITO URGENTE                                                                                                    | Opción 5: Escribir el mensajo<br>asunto de trámite por que s<br>campos obligatorios.                                                                                                    |
| el proceso y estado de<br>trámite.                       | (') Categoria: INTERNO V                                                                                                    |                                                                                                    |
|                                                          | Proveldo Tipo de Persona: SELECCIONAR  Cod/DN/Rue: REDACTAR NÚMERO DE DOCUMENTO Y PRESIONTAR Nombre:                                                                                                    | ENTER                                                                                                    |
|                                                          | Cargo:<br>Email:                                                                                                    |                                                                                                    |

Una vez enviado el documento generará automáticamente el número de trámite como se muestra en la figura **240000011**.

| ē                       | 💘 Erp University    | × +                              |                                                   |                            | ~        | -    | ø    | ×    |
|-------------------------|---------------------|----------------------------------|---------------------------------------------------|----------------------------|----------|------|------|------|
| ~                       | → C                 | 🔿 👌 🕫 🕶 academic.utea.edi        | .pe/#                                             | 110%                       | $\odot$  | * 0  | ඪ    | =    |
| 4                       | w G+ in ≱           |                                  | n Inicio 📊                                        | N MÓDULOS 🗆 🛲 AULA VIRTUAL | E CORREC | A CO | TÁCT | NOS: |
| 6                       |                     |                                  |                                                   |                            |          |      |      |      |
| TRÁMU                   |                     |                                  | AVISO                                             |                            |          |      |      |      |
| Man                     |                     |                                  |                                                   |                            |          |      |      |      |
| (Data                   |                     |                                  | Su trámite ha sido enviado                        |                            |          |      |      |      |
| ⊢ Nu                    | ivo envio           |                                  | Número: 240000011                                 |                            |          |      |      |      |
| <ul> <li>Dec</li> </ul> |                     |                                  |                                                   |                            |          |      |      |      |
| <ul> <li>Dec</li> </ul> |                     |                                  | transmir Carpo 🖓 Invernir Carpo Filoveta 🗶 Cerrar |                            |          |      |      |      |
| <ul> <li>Dot</li> </ul> |                     |                                  |                                                   |                            |          |      |      |      |
| Cons                    |                     |                                  |                                                   |                            |          |      |      |      |
| 二 Adm                   |                     |                                  |                                                   |                            |          |      |      |      |
|                         |                     |                                  |                                                   |                            |          |      |      |      |
|                         | Imprimi<br>realizar | r cargo del doc<br>seguimiento d | umento para<br>e trámite.                         |                            |          |      |      |      |
|                         |                     |                                  | C Research                                        |                            |          |      |      |      |

Aquí se puede visualizar el documento que esta **DERIVADO** y está marcado con **X** en el recuadro.

| 🍓 Erp University — Mozilla Firefox    |                                           |                                                                                         | - 0                    |
|---------------------------------------|-------------------------------------------|-----------------------------------------------------------------------------------------|------------------------|
| O 👌 ≅ academic.utea.edu.pe/?m=docs&o= | serv_2&flag=t31405r4i494o4t505p4b406t5o4s | 516r5s5&documento=x2u264u2t2s2u23474&opcion=k31405f                                     | Reopcion2=             |
|                                       |                                           |                                                                                         |                        |
|                                       | SECRE                                     | TARIA GENERAL INGRESO DE DOCUMENTACION UTEA                                             |                        |
|                                       | Fecha:                                    | 11-08-2024 20:30:12                                                                     |                        |
|                                       | Nro, Trámite:                             | 240000011                                                                               |                        |
|                                       | Destinatario:                             | - SECRETARIA - PINTO GUTIERREZ ALIZON ZARELA                                            |                        |
|                                       |                                           | - SUB DIRECTOR DE COMPUTO E INFORMATICA - CHOQU<br>JALLURANA SILVIA EUGENIA             | E                      |
|                                       | Remitente:                                | SECRETARIA - PINTO GUTIERREZ ALIZON ZARELA                                              |                        |
|                                       | Tipo y Nro. de Doc.:                      | Resolucion Directoral / RES.Nº 001-2024-EPISEI-UTEA-PRUE                                | BA                     |
|                                       | Asunto:                                   | SOLICITO CONSTANCIA DE MATRICULA DEL ALUMNO CAI<br>ROJAS BLADY - ING. SISTEMAS - PRUEBA | RRION                  |
|                                       | PE                                        | INDIENTE                                                                                |                        |
|                                       | TA                                        | ENDIDO                                                                                  |                        |
|                                       | 44                                        | IULADO                                                                                  |                        |
|                                       | co                                        | ORREGIDO                                                                                |                        |
|                                       | AF                                        | RCHIVADO                                                                                |                        |
|                                       | DE                                        | RIVADO X                                                                                |                        |
|                                       | VA                                        | ALIDADO                                                                                 |                        |
|                                       | EL                                        | IMINADO                                                                                 |                        |
|                                       | RE                                        | CHAZADO                                                                                 |                        |
|                                       | AF                                        | PROBADO                                                                                 | Se encuentra en estado |
|                                       | Of                                        | BSERVADO                                                                                |                        |
|                                       | AC                                        | CCION TEST                                                                              | DERIVADO.              |
|                                       |                                           |                                                                                         | -                      |

Esta ficha se debe imprimir para la firma del trámite, luego realizar seguimiento de trámite con el cargo del documento del documento en físico con la firma respectiva del remitente.

## 2.2. DOCUMENTOS RECIBIDOS

Dentro de este menú podrá ver los reportes de horario, fichas de matrícula, notas y pagos.

| 🗇 🤄 Erp University                       | × +                                                                                                    |                                                                                                    |                                                                                                    |                            | ~ - ø ×                           |
|------------------------------------------|----------------------------------------------------------------------------------------------------|----------------------------------------------------------------------------------------------------|----------------------------------------------------------------------------------------------------|----------------------------|-----------------------------------|
| $\leftrightarrow \rightarrow c$          | O 🖄 ≅º Or academic.uter                                                                                                    | s.edu.pe/#                                                                                                    |                                                                                                    | 90% 🖒                      | ල 坐 📵 එ ≡                         |
| f ⊯ G• in ä                              |                                                                                                    |                                                                                                    |                                                                                                    | ★INICIO & MÓDULOS 章 AULA \ | /IRTUAL CORREO A CONTÁCTENOS      |
|                                          |                                                                                                    | <b>Opción 1:</b> Clic para ii                                                                                                    | ngresar a este me                                                                                                    | enú.                       | ITO GUTIERREZ ALIZON ZARELA 💆 🙏 - |
|                                          | S sectione Cargo                                                                                                    | SECRETARIA                                                                                                    | Tipo de Documento                                                                                                    | SELECCIONAR                | *                                 |
| E Burnin omán                            | Categoria.                                                                                                    | SELECCIONAR                                                                                                    | Desde.                                                                                                    | Hasta                      |                                   |
| - Russien Barbides                       | Institución                                                                                                    | SELECCIONAR                                                                                                    |                                                                                                    | *                          |                                   |
| <ul> <li>Documentos Recibidos</li> </ul> | Cod.Doc/Proveido:                                                                                                    |                                                                                                    | Asunto:                                                                                                    |                            |                                   |
| Documentos Enviados                      | Origen:                                                                                                    | SELECCIONAR *                                                                                                    | Fecha Limite                                                                                                    |                            |                                   |
| Documentos Guardados                     | Último que envió:                                                                                                    | SELECCIONAR. *                                                                                                    | Prioridad                                                                                                    | TODOS                      | *                                 |
| Consulta                                 | Modulo Origen:                                                                                                    | TODOS *                                                                                                    | Sede Modulo Origen:                                                                                                    | TODOS *                    |                                   |
|                                          | Nre.         Acciones         Fachs y<br>Hora           1         Image: Compared to the second second s | Buccalar<br>Codigo<br>Tipo y No.<br>Beccuson<br>Decision<br>Beccuson<br>Distriction<br>Beccuson<br>Distriction<br>Beccuson<br>Distriction<br>Beccuson<br>Distriction<br>Distriction<br>Distri | Buccado:BR<br>AsuntorReferencia<br>SOLICITO CONSTRUCTADE<br>ANTROCIA ACIA LAMANO<br>CARRON ROWS BLADY - BIG.<br>SISTEMAS - PRUEBA<br>Layenda<br>Atender Control Page Historial | PRITO GUTTERREZ RITERIO    | CCIONADOS.                        |
| 🖻 Opció                                  | n 1: Clic para at                                                                                                    | ender el trámite, en                                                                                                    | acciones puede                                                                                                    | derivar o archiva          | r el documento.                   |
| Opción                                   | <b>n 2:</b> Control de                                                                                                    | pago se pone verde                                                                                                    | cuando se ha pa                                                                                                    | gado, pero en est          | e caso no se pagó.                |
| 📮 Ορcióι                                 | <b>n 3:</b> Historial de                                                                                                    | e seguimiento del do                                                                                                    | ocumento por áre                                                                                                    | a y derivaciones           | a las personas.                   |
| DOCUMEN                                  | ITO DERIVADO                                                                                                    | : En la parte inferior                                                                                                    | derecha se encu                                                                                                    | ientra el estado d         | e trámite por                     |

## 2.3. DOCUMENTOS ENVIADOS

Este menú de los reportes podrá ver.

| ERP UNIVERSIT                    |                                        |                                                            |                          |                                                                                          | Callons 15-1         |                        | A. Francis F |                             | ONTO CLOSE     | 000741/201   |           |
|----------------------------------|----------------------------------------|------------------------------------------------------------|--------------------------|------------------------------------------------------------------------------------------|----------------------|------------------------|--------------|-----------------------------|----------------|--------------|-----------|
| -                                | Γ <b>Υ</b>                             |                                                            |                          | the mes                                                                                  | Somnigs Usted est    | a como Secretana       | de Escuela P | rotesional ¥                | PINTO GOTIE    | HOREZ ALIZOI | ASMEDY BY |
| RÂMITE DOCUMENTARIO              | E DOCUMENTOS ENVIADOS                  |                                                            |                          |                                                                                          |                      |                        |              |                             |                |              |           |
| Mantenimiento                    |                                        |                                                            |                          | Tipo de Docume                                                                           | SELECCIONAR          |                        |              | ٠                           |                |              |           |
| Documentos                       | Clic pa                                | ra ingres                                                  | ar a este n              | nenú. 🛛 🕬                                                                                | ide:                 |                        | Hasta        |                             |                |              |           |
| <ul> <li>Feuevo envío</li> </ul> |                                        | 0                                                          |                          |                                                                                          | *                    |                        |              |                             |                |              |           |
| Documentos Recibidos             | Cod.DooProveido                        |                                                            |                          | Asu                                                                                      | nto:                 |                        |              |                             |                |              |           |
| Documentos Enviados              | Origen                                 | SELECCIONAR.                                               | •                        | Fecha Lin                                                                                | nite:                |                        |              |                             |                |              |           |
| Documentos Guardados             | Úttimo que envió                       | SELECCIONAR_                                               | *                        | Priorie                                                                                  | topos                |                        |              | *                           |                |              |           |
| EConsulta                        | Documentos sin Atender                 |                                                            | -                        |                                                                                          |                      |                        |              |                             |                |              |           |
| E Administrador                  | Modulo Origen:                         | TODOS                                                      |                          | Sede Modulo Ori                                                                          | gen: TODOS           | Clic                   | nara         | hu                          | car            | lim          | niar      |
|                                  |                                        |                                                            |                          |                                                                                          |                      | Circ                   | para         | i bus                       | scar           | ,            | ipiai     |
|                                  |                                        |                                                            |                          | Q Buscar C Refrescar                                                                     |                      | refre                  | esca         | rei                         | mpi            | rimi         | r.        |
|                                  |                                        |                                                            |                          | Buscador                                                                                 |                      |                        |              |                             | ·              |              |           |
|                                  | Nro. Acciones Fech<br>Hot              | ay Côdigo Tipo y Nro. de                                   | Institución              | AsuntoReferencia                                                                         | Des                  | Snatario               | Categoria    | Fecha Limite<br>de Atención | Sede<br>Origen | Prioridad    | Estado    |
|                                  |                                        | Resolucion                                                 |                          |                                                                                          |                      |                        |              |                             |                |              |           |
|                                  | 1 🕢 🔂 🚍 🔤 = 11-08-3                    | 2024 240000011 RES.N <sup>a</sup><br>001-2024              | UTEA - UNIVERSIDAD       | SOLICITO CONSTANCIA DE MATRICULA DEL ALUMNO CAP                                          | RRION SUB DIRECTOR   | DE COMPUTO E<br>CHOQUE | INTERNO      |                             | ABANCAY        |              | DERIVADO  |
|                                  | 10 and 0 and 0 and 0 and 0 and 0 and 0 | EPISEI-UTEA<br>PRUEBA                                      | TECHOLOGICA DE LOS MIDES | Prodest subject in the same tables of the tables.                                        | JALLURANA SIL        | VIA EUGENIA            |              |                             |                |              |           |
|                                  |                                        | Resolucion<br>Directoral /                                 |                          |                                                                                          |                      |                        |              |                             |                |              |           |
|                                  | 2 🐑 🔂 🚍 📖 = 20.30                      | 12 240000011 RES.N°<br>001-2024-<br>EPISEI-UTEA-<br>PRUEBA | TECNOLÓGICA DE LOS ANDES | SOLICITO CONSTANCIA DE IMITRICULA DEL ALUMNO CAP<br>ROJAS BLADY - ING. SISTEMAS - PRUEBA | ALIZON ZARELA        | INTO GUTIERREZ         | INTERNO      |                             | ABANCAY        |              | DERIVADO  |
|                                  | REG. X PAG: 100 V TOTAL DE RÉGIS       | TROS:2 PAG. 1 DE 1                                         |                          |                                                                                          |                      |                        |              |                             |                |              | 1         |
|                                  |                                        |                                                            |                          | Leyenda                                                                                  |                      |                        |              |                             |                |              |           |
|                                  |                                        |                                                            | Derivar Documento ()     | Descargar Archivo(s) 🛅 Historial 📷 Imprimir Cargo                                        | 🚊 Imprimir Cargo Etr | queta                  |              |                             |                |              |           |

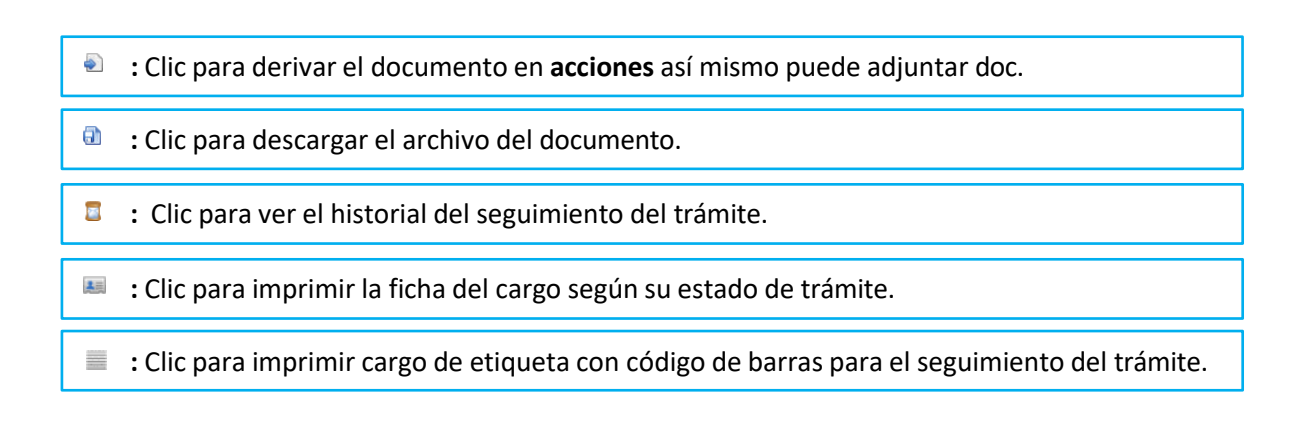

## 2.4. DOCUMENTOS GUARDADOS

En este menú se encuentra los documentos guardados en una carpeta creada por el usuario.

| 🖻 🤄 Erp University                                                           | × +                             |                   |                                |                                  | ~      | -       | ø       | ×    |
|------------------------------------------------------------------------------|---------------------------------|-------------------|--------------------------------|----------------------------------|--------|---------|---------|------|
| $\leftarrow \rightarrow C$                                                   | ◯ 🖄 ≅º 🕶 academic.utea.edu.pe/# |                   |                                | 습                                |        | * 0     | ப       | =    |
| f # Gi In &                                                                  |                                 |                   |                                | A PROID & MODULOS # AULA VIRTUAL | BCORRE | 1 (8.00 | (TÁC II | 9105 |
| Gerp Univer                                                                  |                                 |                   |                                |                                  |        |         |         |      |
| TRÁMITE DOCUMENTARIO                                                         |                                 |                   |                                |                                  |        |         |         |      |
| E Mandemanna                                                                 | Cargo SECRETAR NUEVA            | CARPETA           | ×                              |                                  |        |         |         |      |
| Controentry.                                                                 |                                 |                   |                                |                                  |        |         |         |      |
| <ul> <li>Horses means</li> </ul>                                             |                                 | (*) Año:          | 2024 ~                         |                                  |        |         |         |      |
| <ul> <li>Docutrentini Recetedari</li> <li>Docutrentini Envirolari</li> </ul> | Mix Carpetas .                  | (*) Nombre:       | DOCUMENTOS ARCHIVADOS          |                                  |        |         |         |      |
| Decementes Guardades                                                         | Ann <u>Seleccionae</u> -        | (*) Detaile:      | DOCUMENTOS ARCHIVADOIS<br>2024 | UNA CARPETA                      |        |         |         |      |
|                                                                              | (') Camp                        | pos obligatorios. | Guardan 🗙 Cerrar               |                                  |        |         |         |      |
| <b>Opción 1:</b> Clic en doci                                                | umentos                         |                   |                                |                                  |        |         |         |      |
| guaruauos.                                                                   |                                 | Oncić             | n 2. Para crear una carr       | neta hacer clic en               | ol icc | nno     | ЧÞ      |      |
|                                                                              |                                 | la car            | peta luego completar e         | sta ventana y gua                | rdar.  |         | ue      |      |

Luego de **crear la carpeta** del documento archivado, se muestra la siguiente ventana como se muestra en la figura.

|   | Erp University             | × +                                |                         |                                               | ~ - ø ×                                        |
|---|----------------------------|------------------------------------|-------------------------|-----------------------------------------------|------------------------------------------------|
|   | $\leftarrow \rightarrow C$ | ◯ 🖄 🚭 👓 academic.utea.edu.pe/#     |                         |                                               | ය ල ය 0 ව ≡                                    |
|   | f ⊯ G+ in ≟                |                                    |                         | AINICIO & MÓDULOS                             | AULA VIRTUAL CORREO & CONTÁCTENOS              |
|   |                            | SITY                               | 🚳 Themes Settings -     | Usted està como: Secretaria de Escuela Profes | sional 🗸 🛛 PINTO GUTIERREZ ALIZON ZARELA 📴 🙏 - |
|   | TRÁMITE DOCUMENTARIO       | Inicio » Documentos Guardados      |                         |                                               |                                                |
|   | Mantenimiento              |                                    | . ,                     |                                               |                                                |
|   | Documentos                 | <b>Opcion 1:</b> Clic para ingre   | sar a este menu.        |                                               |                                                |
|   | ► Nuevo envio              | Cargo SECRETARIA                   |                         |                                               |                                                |
|   | Documentos Recibidos       |                                    |                         |                                               |                                                |
|   | In Documentos Enviados     |                                    |                         |                                               |                                                |
|   | Documentos Guardados       | Mis Carpetas                       |                         | DOCUMENTOS ARCHIVADOS                         |                                                |
|   | ≡Consulta                  | Personales                         | Tipo de Dar SELECCIONAR |                                               | *                                              |
|   | Administrador              | Año: 2024 ~ O Nueva Carpeta        | Categoria INTERNO       | Y Deside                                      | Hasta                                          |
|   |                            | CUMENTOS ARCHIVADOS (0)            | Cod Doc / Prov.         | Asunto                                        |                                                |
|   |                            |                                    | Origen: SELECCIONAR     |                                               | *                                              |
|   |                            | Leyenda                            | Prioridad. TODOS        | Y Fecha atención:                             |                                                |
|   |                            | 🙋 Editar Garpeta 🚗 Emminar Garpeta | Modulo Origen: TODOS *  | Sede Modulo Origen:                           | TODOS *                                        |
|   | Clic nara visualiza        | r los                              |                         |                                               |                                                |
| - |                            |                                    |                         | Q Buscar S Refrescar                          |                                                |
|   | documentos archiv          | ados.                              |                         |                                               |                                                |
|   |                            |                                    | /                       |                                               |                                                |
|   |                            |                                    | Clic para bus           | car of document                               | o archivado                                    |
|   |                            |                                    | Circ para bus           |                                               |                                                |
|   |                            |                                    |                         |                                               |                                                |
|   |                            |                                    |                         |                                               |                                                |

#### 3. CONSULTAS

Clic en DOCUMENTOS EN GENERAL, donde aquí podrá encontrar todos los trámites internos y externos, pero si quiere ver un documento específico debe seleccionar los campos y luego dar a buscar.

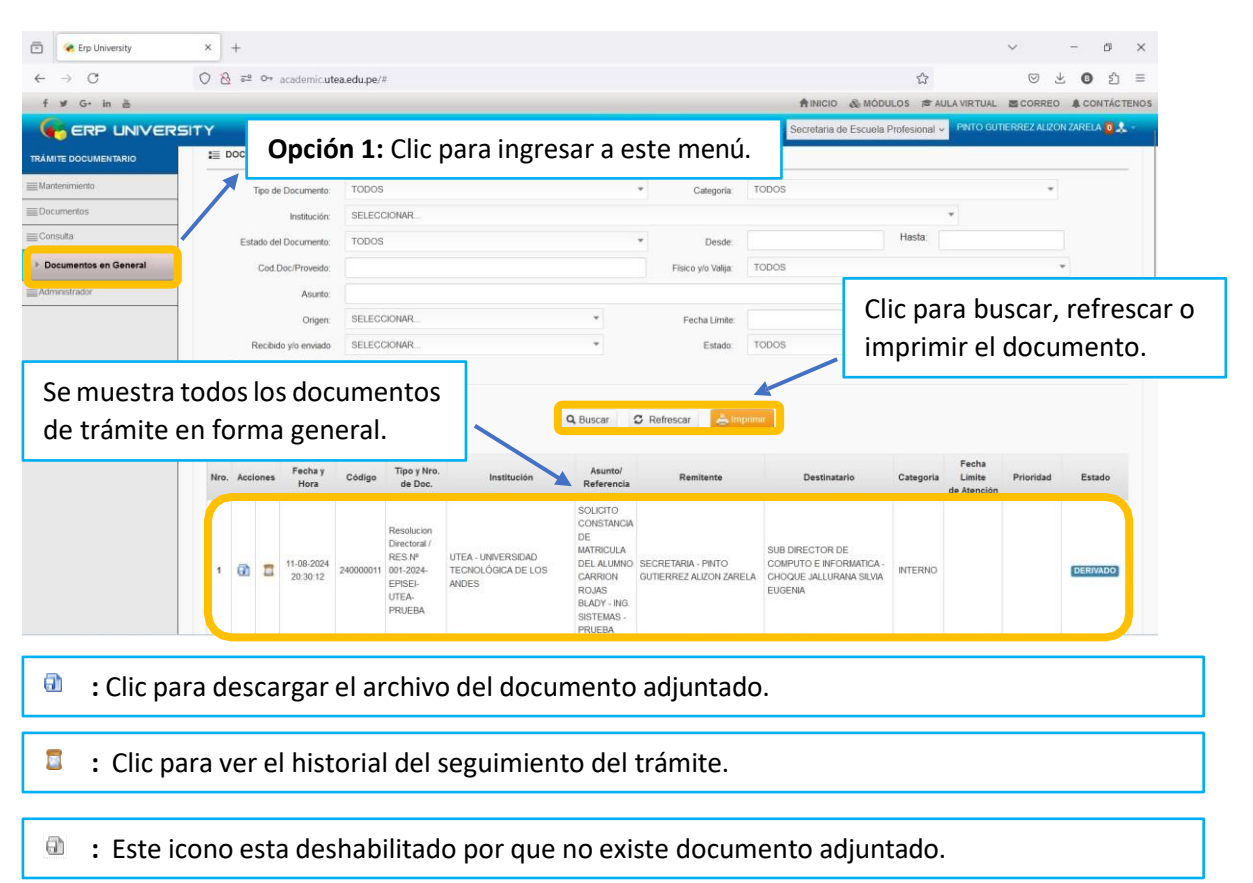